\*Note: You must be located on campus or have stable Internet connection to proceed with these steps.

## IMPORTANT: Use of "RDSWEB" links for remote access to SPSS is no longer supported.

This guide will show you step by step on how to access SPSS on and off campus with LabStats-based access.

NOTE: If you are accessing SPSS from an on-campus OLLU lab computer, skip to Step 6.

NOTE: If you are accessing SPSS from an on-campus personally-owned computer, skip to Step 2.

Note: If you do not have Cisco AnyConnect, you can obtain the software and instructions on the Helpdesk Site Here: <u>OLLU Virtual Private Network (VPN)</u>

- 1. While off campus, you will first need to connect to the OLLU VPN.
  - a. The address to enter will be "Gateway.ollusa.edu"
  - b. Select an appropriate group, i.e., "Student Group"
  - c. Login with your OLLU Credentials.

| Sisco AnyConnect Secure Mobility Clie                         | nt | - |         | ×               |
|---------------------------------------------------------------|----|---|---------|-----------------|
| VPN:           Ready to connect.           gateway.ollusa.edu | ~  |   | Connect |                 |
| <b>¢</b> ()                                                   |    |   |         | ultulu<br>cisco |

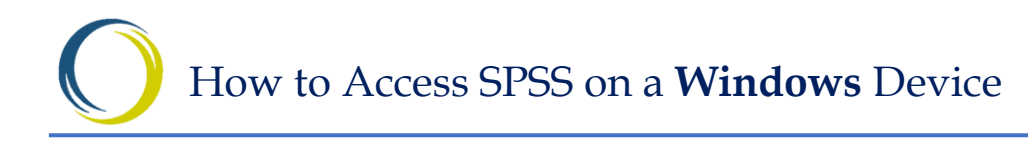

2. After you connect to the VPN, go to: https://remoteaccess.labstats.com/o llu

From here, you will be able to select from a list of available remote machines.

| Computer Labs<br>Remote Access Lab | Remote Access Lab |               |          |
|------------------------------------|-------------------|---------------|----------|
|                                    | LWALTG03D09       | LWALTG03D09   | Connect  |
|                                    | LWALTG03D08       | LWALTG03D08   | Connect  |
|                                    | LWALTG03D04       | LWALTG03D04   | Connect  |
|                                    | LWALTG03D05       | LWALTG03D05   | Connect  |
|                                    | OLLU-REMOTE14     | OLLU-REMOTE14 | Connect  |
|                                    | OLLU-REMOTE09     | OLLU-REMOTE09 | Connect  |
|                                    | OLLU-REMOTE08     | OLLU-REMOTE08 | Connect  |
|                                    | LWALTG03D06       | LWALTG03D06   | Connect  |
|                                    | LWALTG03D02       | LWALTG03D02   | Connect  |
|                                    | OLLU-REMOTE12     | OLLU-REMOTE12 | Connect  |
|                                    | LWALTG03D07       | LWALTG03D07   | Connect  |
|                                    | LWALTG03D03       | LWALTG03D03   | Connect  |
|                                    | OLLU-REMOTE11     | OLLU-REMOTE11 | Connect  |
|                                    | OLLU-REMOTE06     | OLLU-REMOTE06 | Connect  |
|                                    | OLLU-REMOTE15     | OLLU-REMOTE15 | Connect. |

All available computers will be listed in the Remote Access Lab. Make a selection and an RDP File will download for the connection.

| Computer Labs     | Remote Access Lab      |                |         |
|-------------------|------------------------|----------------|---------|
| Remote Access Lab | 15 computers available |                |         |
|                   | LWALTG03D08            | LWALTG03D08    | Connect |
|                   | OLLU-REMOTE15          | OLLU-REMOTE15  | Connect |
|                   | LWALTG03D03            | LWALTG03D03    | Connect |
|                   | OLLU-REMOTE12          | OLULI-REMOTE12 | Connect |

3. When opening the file, you may see a prompt about trusting the publisher. You can proceed by clicking "Connect".

| 퉣 Remo                                                                                      | ote Desktop Connecti                              | on X                                                                                       |  |  |  |  |
|---------------------------------------------------------------------------------------------|---------------------------------------------------|--------------------------------------------------------------------------------------------|--|--|--|--|
| The publisher of this remote connection can't be identified. Do you want to connect anyway? |                                                   |                                                                                            |  |  |  |  |
| This remo<br>this conne                                                                     | te connection could ha<br>ection came from or hav | m your local or remote computer. Do not connect unless you know where<br>e used it before. |  |  |  |  |
|                                                                                             | Publisher:                                        | Unknown publisher                                                                          |  |  |  |  |
| -60                                                                                         | Туре:                                             | Remote Desktop Connection                                                                  |  |  |  |  |
|                                                                                             | Remote computer:                                  | LLIBX110ITSXD13                                                                            |  |  |  |  |
| Don't a                                                                                     | ask me again for conne                            | ctions to this computer                                                                    |  |  |  |  |
| Show Details Connect Cancel                                                                 |                                                   |                                                                                            |  |  |  |  |
| -                                                                                           |                                                   |                                                                                            |  |  |  |  |

 After you hit connect, you will be prompted for your OLLU Credentials. Be sure to include the complete email address. If the login name displayed does not match your OLLU login, click "More Choices" and select "Use a different account".

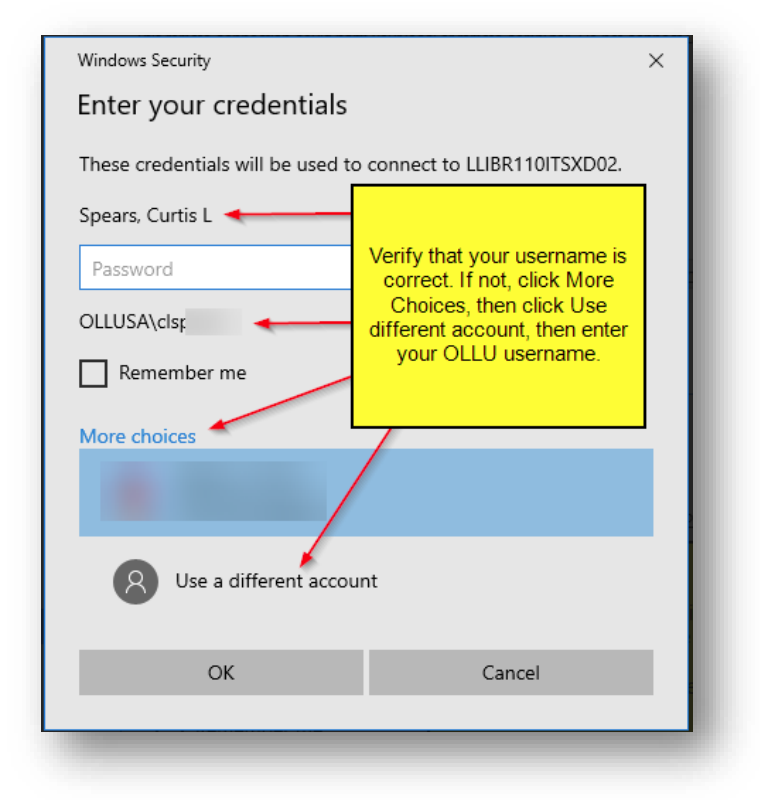

5. You should then be able to see the login process of the remote computer where you can access SPSS and OneDrive.

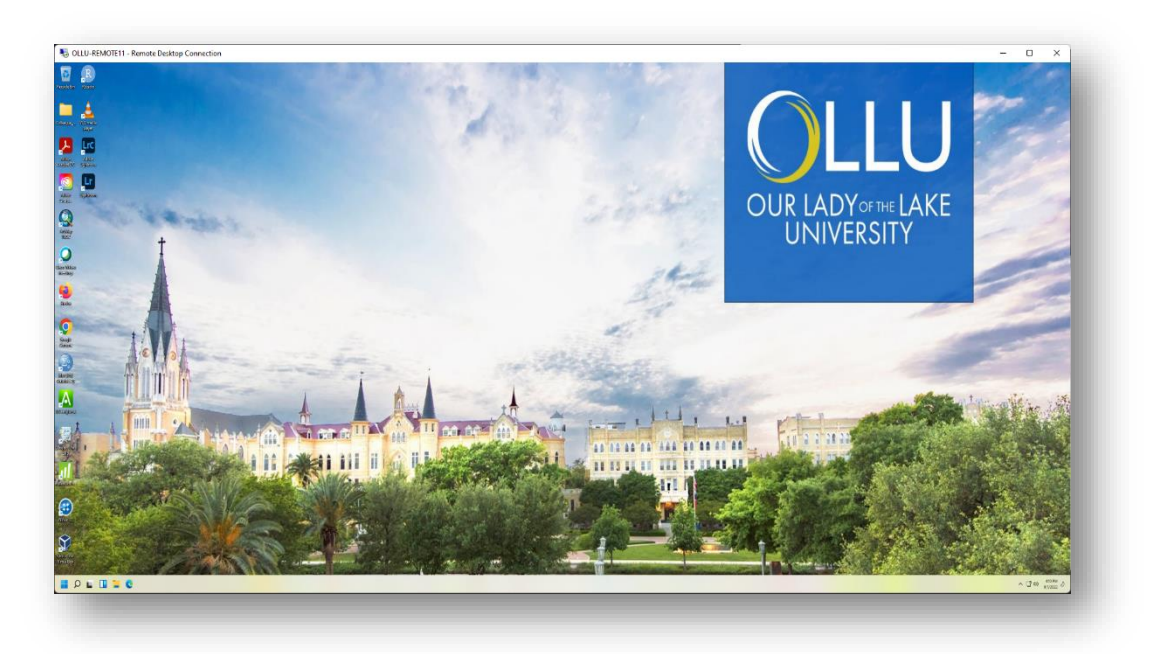

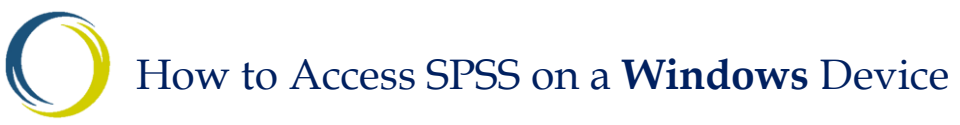

6. Once you login, you will be able to open the SPSS Application on the desktop.

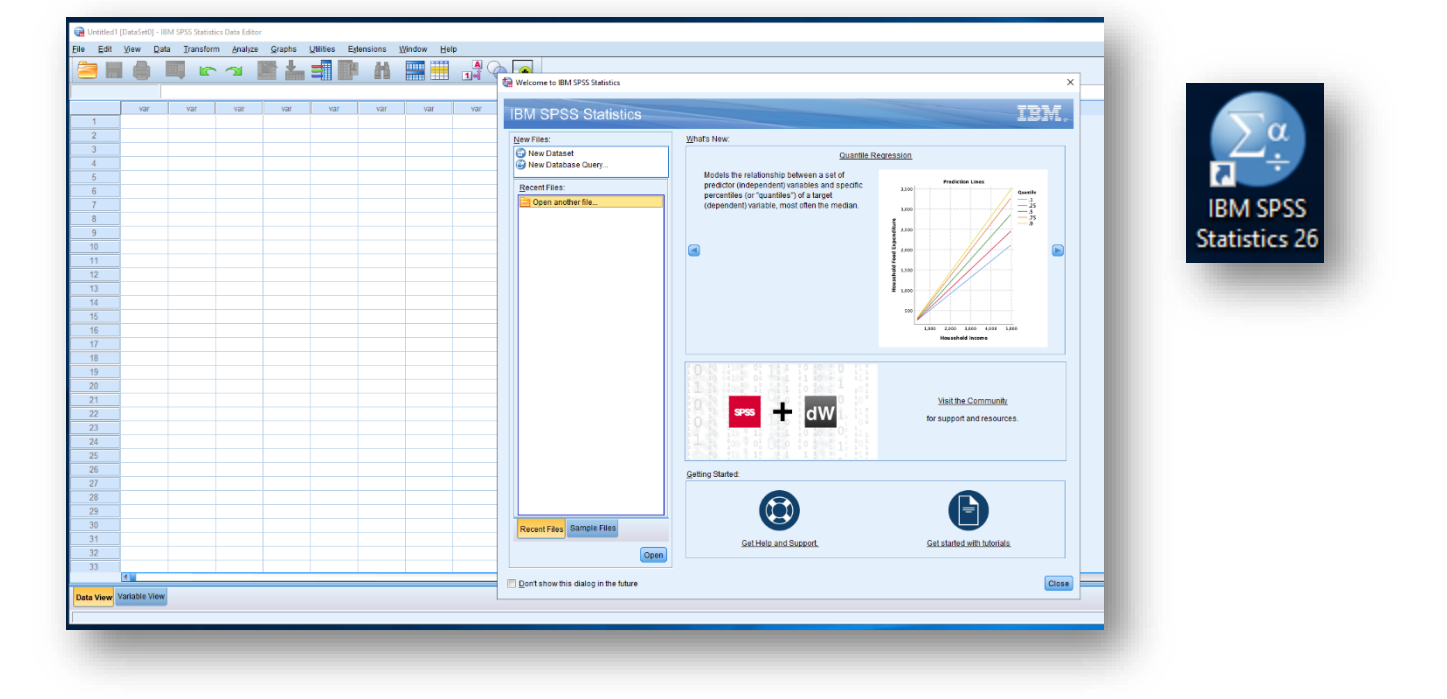

IMPORTANT: Use of U: drives for SPSS file storage is no longer supported. Students are to use their OLLU OneDrive to store and access their SPSS files.

To access your files remotely, you will need to have them located in your OneDrive storage with your OLLU Account. On an OLLU Machine you should be able to open a browser and navigate to <a href="https://office.ollusa.edu">https://office.ollusa.edu</a>

| Best match                            |                                                                                                    | <ul> <li>Microsoft OneDrive</li> </ul>                  | × |
|---------------------------------------|----------------------------------------------------------------------------------------------------|---------------------------------------------------------|---|
| IBM SF<br>Statistic<br>App            |                                                                                                    | Set up OneDrive                                         |   |
| Folders (1+)<br>NV/vo<br>Settings (2) | OneDrive<br><sub>App</sub>                                                                                | Put your files in OneDrive to get them from any device. |   |
|                                       | C Open C Run as administrator C Open file location C Unpin from Start P In to taskbar Uninstall Uninstall |                                                         | 0 |
| LTC<br>Radob<br>Lightro               |                                                                                                    | Email address<br>Enter your email address               |   |
| Lin                                   |                                                                                                    | Create account Sign in                                  | _ |
| € , P onedrive                        | H 🛤 💁 🐖 💶 🔴 👢                                                                                             |                                                         |   |

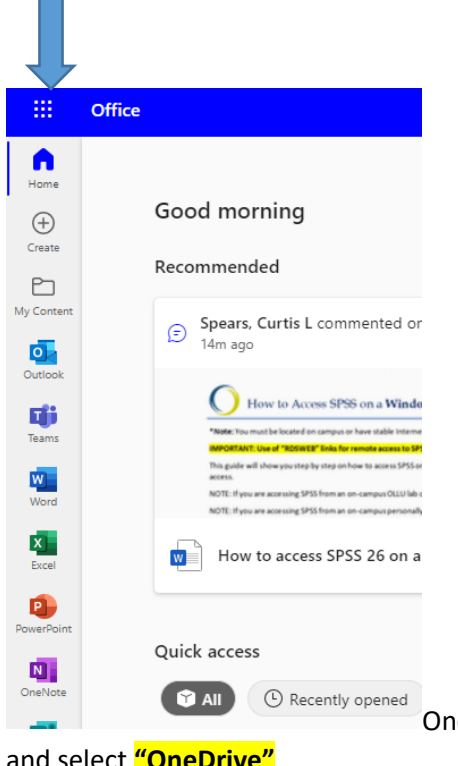

Once you login to Office, you click the waffle in the upper left corner

and select "OneDrive"

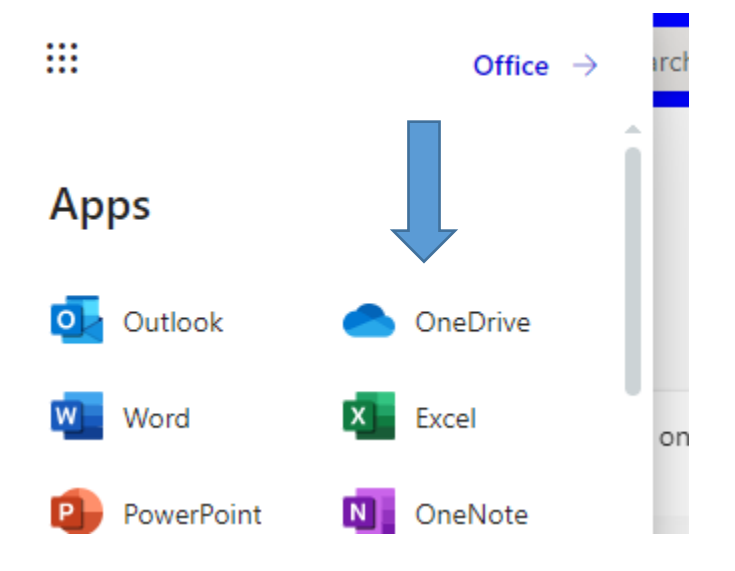

Once OneDrive is opened you can navigate to the SPSS file you need to work on. You can right click and download this file to the local computer (Downloads, Documents etc.) to work on through SPSS.

## How to Access SPSS on a **Windows** Device

| ≡   <b>+</b> New <b>∨</b> 🖻      | Share (     | 🔊 Copy linl | k ⊥ | Download | Delete      |
|----------------------------------|-------------|-------------|-----|----------|-------------|
| PO Process                       | )           |             |     | July 21, | 2021        |
| Recordings                       | 5           |             |     | Septer   | ber 9, 2021 |
| SPSS Files                       |             | I           |     | A few s  | econds ago  |
|                                  | T           |             |     |          |             |
| 😑 🕂 New 🗸 🖾 Op                   | Open        | >           |     |          |             |
|                                  | Preview     |             |     |          |             |
| My files > SPSS Files            | Share       |             |     |          |             |
| 🕑 🗋 Name 🗸                       | Copy link   |             |     |          |             |
| ♂ m <sup>2</sup> Test SPSS file. | Manage acce | SS          |     |          |             |
|                                  | Download    |             |     |          |             |
|                                  | Print       |             |     |          |             |
|                                  | Delete      |             |     |          |             |
|                                  | Move to     |             |     |          |             |
|                                  | Copy to     |             |     |          |             |
|                                  | Rename      |             |     |          |             |
| 4                                | Automato    | ×           |     |          |             |

Once you have the file downloaded, you will open SPSS and **Open** the file you just saved to start your work. After work is completed and saved you will upload this file back to your OneDrive.

|                     | ta Open Data          | а                                                                             |                                                                               | 1            | Upload     | • ~ |        |                      | ×              |            |
|---------------------|-----------------------|-------------------------------------------------------------------------------|-------------------------------------------------------------------------------|--------------|------------|-----|--------|----------------------|----------------|------------|
| To upload a file to | 0neDrive              | , <b>coliak</b> ett                                                           | e Uploac                                                                      | l Icon🗉      | - <u>-</u> |     | Choose | <mark>File</mark> ar | nd select t    | he file to |
| upload. Once the    | fil <b>e işdəj</b> gh | Lighted<br>DVD R<br>Network<br>Libraries<br>jagonzale<br>OneDrive<br>Colleagu | Sticke <mark>Ope</mark><br>W Drive (D:)<br>ez<br>e- ollusa.edu<br>e_Shortcuts |              |            |     |        |                      | Onen           |            |
|                     | Files of type:        | SPSS Sta                                                                      | itistics (*.sav,                                                              | *.zsav)      |            |     | ~      |                      | <u>P</u> aste  |            |
|                     | <u>E</u> ncoding:     |                                                                               |                                                                               |              |            |     | Ţ      |                      | Cancel<br>Help |            |
|                     |                       |                                                                               | Retrieve Fi                                                                   | le From Repo | sitory     |     |        | _                    |                |            |

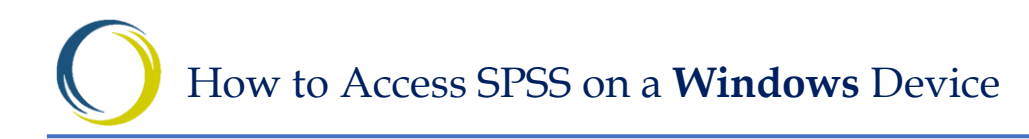

|                               |                                      |                   |                  |                               |           | ×   |
|-------------------------------|--------------------------------------|-------------------|------------------|-------------------------------|-----------|-----|
| · ↑ <u>↓</u>                  | > This PC > Downloads                |                   | ~ C              | , Search                      | Downloads |     |
| <ul> <li>New folde</li> </ul> | r                                    |                   |                  |                               | ≣ • □     | •   |
| ck access                     | Name                                 | Date modified     | Туре             | Size                          |           | 1   |
| urlaten 🔺                     | ∨ Today (3)                          |                   |                  |                               |           | - ' |
| isktop *                      | ✓ 1 Test SPSS file                   | 9/8/2022 10:44 AM | Microsoft Word D | 11 KB                         |           |     |
| wnloads 📌                     | 🗐 How to access SPSS 26 on a Windows | 9/8/2022 10:16 AM | Microsoft Word D | 2,611 KB                      |           |     |
| ocuments 📌                    | NULU-REMOTE12                        | 9/8/2022 9:45 AM  | Remote Desktop   | 1 KB                          |           |     |
| ctures 🖈                      | ✓ Earlier this week (11)             |                   |                  |                               |           | - 1 |
| ų.                            | 声 archive-1662491898362              | 9/6/2022 2:18 PM  | Compressed (zipp | 3,948 KB                      |           |     |
| b Descriptions                | ຼ archive-1662491887692              | 9/6/2022 2:18 PM  | Compressed (zipp | 5,376 KB                      |           |     |
| escriptive Solu               | 🐜 archive-1662491873099              | 9/6/2022 2:17 PM  | Compressed (zipp | 5,529 KB                      |           |     |
| x Exemption F                 | 👼 archive-1662491860002              | 9/6/2022 2:17 PM  | Compressed (zipp | 996 KB                        |           |     |
| ative Cloud Fil               | 声 archive-1662491841971              | 9/6/2022 2:17 PM  | Compressed (zipp | 2,843 KB                      |           |     |
|                               |                                      |                   |                  |                               |           |     |
| File na                       | me: Test SPSS file                   |                   |                  | <ul> <li>All files</li> </ul> |           | ~   |
|                               |                                      |                   |                  | Open                          |           |     |

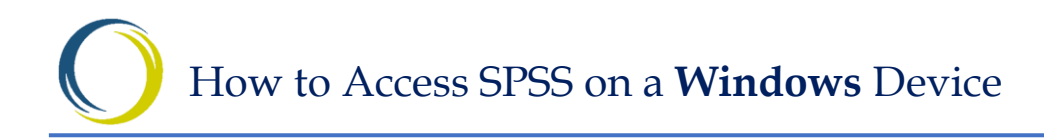